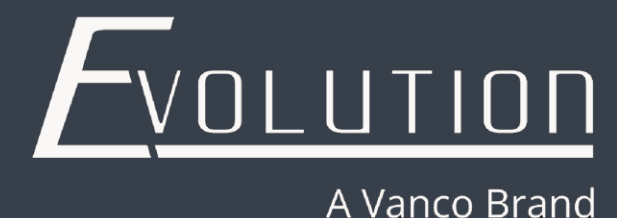

# TP Link

### **Switch Configuration**

The EVO-IP HDMI over IP System has been tested and confirmed to work with the following TP Link Switches:

#### TL-SG3428MP, TL-SG3428XMP, TL-SG3452P, TL-SG3452XP

Below are screenshots (used with TL-SG3452XP) showing the configuration needed to get the system up and running. Please refer to their manual and instructions on how to get access to the TP-Link user interface to change the settings below.

#### Single Switch Systems:

1. Connect your computer and switch to the same network. Type in the default IP address of the TP-Link switch into a browser (192.168.0.1 in this case) and enter the default username and password of **admin**. You will be asked to change the password. Enter the NEW password and select **Log In** to get into the user interface.

| ← → C A Not secure   192.168.0.1                                   |                                                                                            |                            |                                                                                                    |                                               |                                                    |                            |                                                 |          |   | 0. G B |
|--------------------------------------------------------------------|--------------------------------------------------------------------------------------------|----------------------------|----------------------------------------------------------------------------------------------------|-----------------------------------------------|----------------------------------------------------|----------------------------|-------------------------------------------------|----------|---|--------|
| ት                                                                  | tp-link                                                                                    | SYSTEM                     |                                                                                                    |                                               |                                                    |                            |                                                 | Save →   |   |        |
| sy                                                                 | ystem Info 🛛 🗸                                                                             | Port Status                |                                                                                                    |                                               |                                                    |                            |                                                 |          | 0 |        |
|                                                                    | System Summary                                                                             |                            |                                                                                                    |                                               |                                                    |                            |                                                 |          | - |        |
| - 1<br>- 1<br>- 1<br>- 1<br>- 1<br>- 1<br>- 1<br>- 1<br>- 1<br>- 1 | Device Description System Time Daylight Saving Time LED On/Off ser Management rystem Tools | 1<br>2<br>37<br>38         | 3 5 7<br>4 6 8<br>5 4<br>5 4<br>4 43<br>4<br>4<br>4<br>4<br>4<br>4<br>4<br>4<br>4<br>4<br>4<br>4<br>4 | 9 11 13 1<br>10 12 14 5<br>44 47 9<br>45 44 9 | UNIT1<br>5 17 19<br>6 18 20<br>6 18 20<br>51<br>51 | 21 23 2<br>22 24 2<br>24 2 | 5 27 29 31 33<br>6 28 30 32 14<br>7 19 19 19 19 | 38<br>38 |   |        |
| EE<br>Po<br>SD<br>Tim<br>Co                                        | EE  DM Template me Range  Dnrtoller Settings                                               | System Info UNIT1 System D | Description:                                                                                          | JelStream 48-Port<br>48-Port PoE+             | Gigabit and 4-Port                                 | 10GE SFP+ L2+ M            | Managed Switch with                             |          |   |        |

2. By default, the IP address of the switch may be set to DHCP. To set this to static, select L3 Features, then Interface. Click to Enable IPv4 Routing then click Apply.

| ₽tp-link       | SYSTEM        | L2 FEATURES | L3 FEATURES | QoS | SECURITY | MAINTENANCE | Save 🗲 Log Out |
|----------------|---------------|-------------|-------------|-----|----------|-------------|----------------|
| Routing Table  | Routing Con   | fig         | _           |     |          |             | 0              |
| Interface      | IPv4 Routing: | C Enable    | 9           |     |          |             |                |
| Static Routing | IPv6 Routing: | Enable      | •           |     |          |             | Apply          |
| DHCP Service   | Interface Co  | nfig        |             |     |          |             |                |

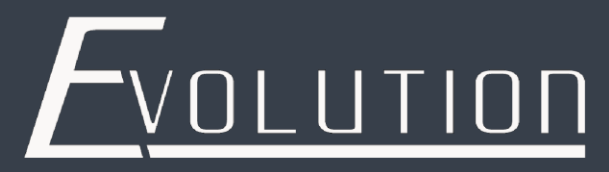

#### 3. Under the Interface Config menu, click on Edit IPv4.

| Interface | Config       |                 |             |               |                |        |                        |
|-----------|--------------|-----------------|-------------|---------------|----------------|--------|------------------------|
|           |              |                 |             |               |                |        | 🕂 Add 😑 Delete         |
|           | Interface ID | IP Address Mode | IP Address  | Subnet Mask   | Interface Name | Status | Operation              |
|           | VLAN1        | Static          | 192.168.0.1 | 255.255.255.0 |                | Up     | Edit IPv4<br>Edit IPv6 |
| Total: 1  |              |                 |             |               |                |        |                        |

4. Under the **Modify IPv4 Interface** menu, click to **Enable Admin Status**, select **Static**, and enter the desired IP address and Subnet Mask. When the information is correct, click on **Apply**.

Modify IPv4 Interface

| Interface ID:    | VLAN1             |                             |
|------------------|-------------------|-----------------------------|
| Admin Status:    | ✓ Enable          |                             |
| Interface Name:  |                   | (Optional. 1-16 characters) |
| IP Address Mode: | O None O Static O | DHCP O BOOTP                |
| IP Address:      | 192.168.0.1       | (Format: 192.168.0.1)       |
| Subnet Mask:     | 255.255.255.0     | (Format: 255.255.255.0)     |
|                  |                   | Apply                       |

5. Next, select the L2 Features tab at the top of the screen, and select Port on the menu bar on the left of the screen. In the field next to Jumbo enter 9216 and click on Apply.

| Ptp-link              | SYSTEM L2 FE   | ATURES L3 FEATURES         | QoS               | SECURITY | MAINTENANCE   | 🔊 Save     |
|-----------------------|----------------|----------------------------|-------------------|----------|---------------|------------|
| Switching V<br>• Port | Port Config Po | Drt Isolation Loopback Det | tection           |          |               | 0          |
| • DDM                 | Port Config    |                            |                   |          |               |            |
| • LAG                 | Jumbo:         | 9216                       | bytes (1518-9216) |          |               |            |
| MAC Address           |                | ·                          |                   |          |               | Apply      |
| VLAN                  |                |                            |                   |          |               |            |
| Multicast >           | UNIT1          | LAGS                       |                   |          |               |            |
| Coopping Tree         | Dort           | Tuna Description           | e Ctatua          | Crood    | Duplay Flaw C | antral LAC |

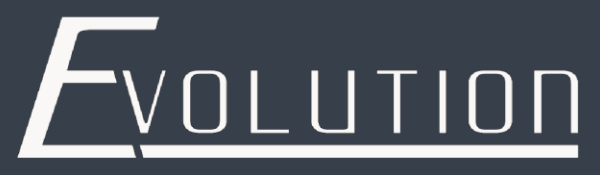

6. Within the L2 Features tab, select Multicast from the menu bar on the left, then MLD Snopping from the dropdown menu. Under Global Config, click to Enable MLD Snooping, then select Apply.

| Ptp-link      | SYSTEM L2 FEATURES L3 FEATURES QoS SECURITY MAINTENANCE | 🙀 Save 🄁 Log Out |
|---------------|---------------------------------------------------------|------------------|
| Switching >   | Global Config Port Config Static Group Config           | 0                |
| VLAN >        |                                                         |                  |
| Multicast 🗸 🗸 | Global Config                                           |                  |
| IGMP Snooping | MLD Snooping: C Enable                                  |                  |
| MLD Snooping  | Unknown Multicast Groups: O Forward O Discard           |                  |
| • MVR         |                                                         | Apply            |

 Next, while still in the L2 Features tab and under the Multicast dropdown menu, select IGMP Snooping. Under the Global Config tab, click to Enable IGMP Snooping, select V2, and select to Discard Unknown Multicast Groups. Click Apply once finished.

| Ptp-link            | SYSTEM L2 FEATURES        | 3 FEATURES QoS         | SECURITY          | MAINTENANCE | Save 🗲 Log Out |
|---------------------|---------------------------|------------------------|-------------------|-------------|----------------|
| Switching > VLAN >  | Global Config Port Config | Static Group Config IG | MP Authentication |             | 0              |
| Multicast 🗸 🗸       | Global Config             |                        |                   |             |                |
| IGMP Snooping       | IGMP Snooping:            | C Enable               |                   |             |                |
| MLD Snooping        | IGMP Version:             | ○ v1                   | ○ v3              |             |                |
| • MVR               | Unknown Multicast Groups: | O Forward 🚺 D          | liscard           |             |                |
| Multicast Filtering | Header Validation:        | Enable                 |                   |             |                |
| Multicast Info      |                           |                        |                   |             | Apply          |

8. Under the **IGMP VLAN Config** menu, select the edit icon on the right hand side of the menu to edit the settings.

IGMP VLAN Config

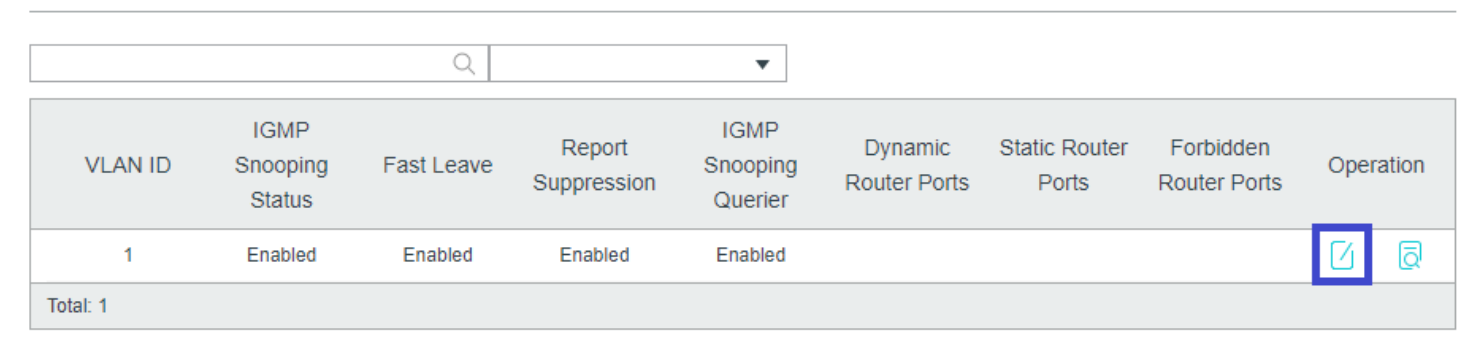

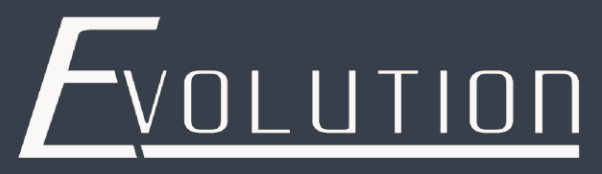

9. Select to enable the following settings, and make sure the **General Query Source IP** matches the IP address of the switch setup in Step 4. Click **Save** once you are finished.

| Configure IGMP Snoo         | ping for VLA               | AN                             |       |      |      |    |
|-----------------------------|----------------------------|--------------------------------|-------|------|------|----|
|                             |                            |                                |       |      |      |    |
| VLAN ID:                    | 1                          |                                |       |      |      |    |
| IGMP Snooping Status:       | <ul> <li>Enable</li> </ul> |                                |       |      |      |    |
| Fast Leave:                 | Enable                     |                                |       |      |      |    |
| Report Suppression:         | Enable                     |                                |       |      |      |    |
| Member Port Aging Time:     | 260                        | seconds (60-600)               |       |      |      |    |
| Router Port Aging Time:     | 300                        | seconds (60-600)               |       |      |      |    |
| Leave Time:                 | 1                          | seconds (1-30)                 |       |      |      |    |
| IGMP Snooping Querier:      | Enable                     |                                |       |      |      |    |
| Query Interval:             | 60                         | seconds (10-300)               |       |      |      |    |
| Maximum Response Time:      | 10                         | seconds (1-25)                 |       |      |      |    |
| Last Member Query Interval: | 1                          | seconds (1-5)                  |       |      |      |    |
| Last Member Query Count:    | 2                          | (1-5)                          |       |      |      |    |
| General Query Source IP:    | 192.168.0.1                | (Optional. Format: 192.168.0.1 | 1)    |      |      |    |
| Static Router Ports         |                            |                                |       |      |      |    |
|                             |                            |                                | UNIT1 | LAGS |      |    |
|                             |                            |                                |       |      |      |    |
|                             |                            |                                |       |      | Canc | el |

10. Within the **IGMP Snooping** menu, select the **Port Config** tab. Click on the checkbox to select all ports, then click under the **Fast Leave** heading and select **Enable**. Click on **Apply** once finished.

| Switching           | >      | Global Config | Port Config | Static Group Config | Authentication |        |          |
|---------------------|--------|---------------|-------------|---------------------|----------------|--------|----------|
| VLAN                | >      | Clobal Coning |             |                     | Automication   |        |          |
| Multicast           | $\sim$ | Port Config   |             |                     |                |        |          |
| IGMP Snooping       |        | UNIT1         | LAGS        |                     |                |        |          |
| MLD Snooping        |        |               | Port        | IGMP Snooping       | Fast Leave     | LAG    |          |
| • MVR               |        |               |             | · · ·               | Enable 🔹       |        |          |
| Multicast Filtering |        |               | 1/0/1       | Enabled             |                |        | <b>^</b> |
| Multicast Info      |        |               | 1/0/2       | Enabled             | Enable         |        |          |
| Spanning Tree       | >      |               | 1/0/3       | Enabled             | Disable        |        |          |
| LLDP                | >      |               | 1/0/4       | Enabled             | Enabled        |        |          |
| L2PT                |        |               | 1/0/5       | Enabled             | Enabled        |        |          |
| PPPoE               |        |               | 1/0/6       | Enabled             | Enabled        |        |          |
|                     |        |               | 1/0/7       | Enabled             | Enabled        |        |          |
|                     |        |               | 1/0/8       | Enabled             | Enabled        |        |          |
|                     |        |               | 1/0/9       | Enabled             | Enabled        |        |          |
|                     |        |               | 1/0/10      | Enabled             | Enabled        |        | •        |
|                     |        | Total: 52     |             | 52 entri            | ies selected.  | Cancel | Apply    |

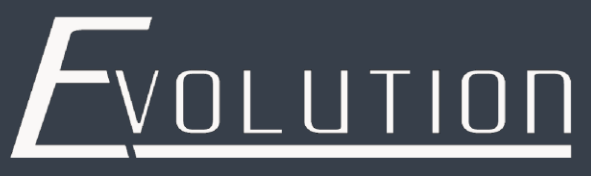

11. Once you are finished, click on **Save** in the upper right corner to save the settings you enabled to ensure that no settings are lost in the event of a power failure.

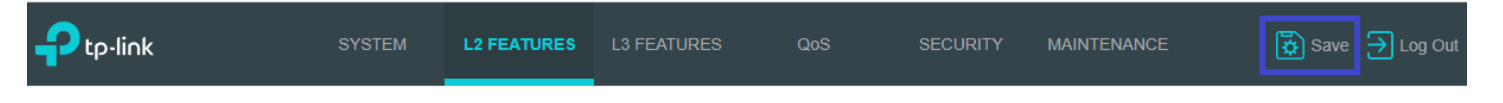

After the settings of the switch have been saved, go to the SYSTEM tab on the top of the screen, then System Tools, then select System Reboot to reboot the switch. Once the switch as been rebooted, EVO-IP is ready to be setup and used.

| Ptp-link                                                                                                    | SYSTEM                                  | L2 FEATURES | L3 FEATURES               | QoS                    | SECURITY | MAINTENANCE | Save | → Log Out |
|----------------------------------------------------------------------------------------------------|-----------------------------------------|-------------|---------------------------|------------------------|----------|-------------|------|-----------|
| System Info ><br>User Management<br>System Tools >                                                                                                    | System Re<br>System Reb                 | boot Reboot | Schedule                  |                        |          |             |      | 0         |
| <ul> <li>Boot Config</li> <li>Restore Config</li> <li>Backup Config</li> <li>Firmware Upgrade</li> <li>DHCP Auto Install</li> <li>System Reboot</li> <li>System Reset</li> </ul> | Target Unit:<br>Notes:<br>To avoid dama | All Unit    | the current configuration | n before reboot<br>ng. |          |             | Reb  | oot       |